## 课题组PI设置授权代理人

功能: 权限约等于PI, 可代替课题组PI管理其名下所有课题组,包括新建,编辑,授权课题组代管人,管理成员、管理账单

操作步骤:点击【设置授权代理人】按钮,选择授权人代理人和可用经费卡后点击【提交】按钮

| 义器订        |                 |            |                                                                            | _                  | 目以 系筑            | 目贝 仪商规约                 | 17人中心 保型组        | 头拉官理 | 子阮泉台 咕 |      |               |        | 3    | Ē    | ~           |
|------------|-----------------|------------|----------------------------------------------------------------------------|--------------------|------------------|-------------------------|------------------|------|--------|------|---------------|--------|------|------|-------------|
|            | 會首页 /           | 设置代理人      |                                                                            |                    |                  |                         |                  |      | ×      |      | > 课题组         | 实验管理 学 | 総合   | 培训教学 | 统计报表        |
| 我管理<br>我加入 | *解释:本课题<br>我管理的 | 授权代理人      | 选择授权的人员<br>王五<br>授权代理人允许管理课题组负责人F                                          | <b>选择 删除</b> +     | 如取消授权该人员,可以在此处删除 |                         |                  |      |        | ۸. I |               |        |      |      |             |
| 我答理        | 御影              | 可用经费卡      | 项目名称                                                                       | 项目代码               | 项目类型             | 预算名称                    | 国库项目             | 可用额度 | 操作     | 5-17 | ξ.            |        | 设置授权 | 双代理人 | 新增课题组       |
|            | 张三课题组           |            | ceshi项目1                                                                   | 585000-52350920001 | *                | bu测试1                   | 否                | 300  |        | 5.40 | -             |        |      |      |             |
| 我管理        |                 |            | 测试项目二                                                                      | 585000-52150920001 | æ                | bu测试2                   | 否                | 2000 |        |      | 经费卡号          | 经费分配   | 模式   | 限额方式 | 限额合计<br>(元) |
|            |                 |            | 测试项目二                                                                      | 585000-T2150920001 | -                | bu测试23                  | 否                | 1000 |        |      | 近5日1 585000   |        |      |      |             |
|            |                 |            | 测试项目三                                                                      | 585000-W2150920001 | +                | bu测试31                  | 否                | 3000 |        | 良额   | PAG 1 303000- |        |      |      |             |
|            |                 |            | 临床医学研究中心协同攻关<br>及示范-血流 灌注成像大数<br>据引导的水凝胶结合 CAR-T<br>细胞治疗恶性脑肿瘤的跨学<br>科多中心研究 | 585000-E8150920001 | -                | bu测试32<br>勾选课题:<br>在本平台 | 组授权代理人可<br>管理使用的 | 300  |        |      |               |        |      |      |             |
|            |                 |            | 测试项目三                                                                      | 585000-Q8150920001 | *                | 经费卡<br>bu测试33           | 否                | 3300 |        |      |               |        |      |      |             |
|            |                 |            | 测试项目三6                                                                     | 685000-E8150920001 | ~                | bu测试33                  | 否                | 3300 |        |      |               |        |      |      |             |
|            | 张三课题            |            |                                                                            |                    |                  |                         |                  |      |        | 额    |               |        |      |      |             |
|            |                 |            |                                                                            |                    |                  |                         |                  |      | 提交 取消  |      |               |        |      |      |             |
|            | 张三课题组           | - 週末10月5-1 |                                                                            |                    |                  | b                       |                  |      | 舟林分配 舟 | 南限新  | I             |        |      |      |             |